### 【MAC OS10.10以降】

認証ゾーンの利用方法

認証ゾーンでネットワークを使用するためには、予めパソコンに802.1x認証を有効 化する設定が必要です。

次の手順で接続してください。

Apple純正のThunderbolt Ethernetが必要です。

### 1) 有線アダプタの設定

Macのアップルメニューから「システム環境設定」を選択し、ネットワークをクリック。

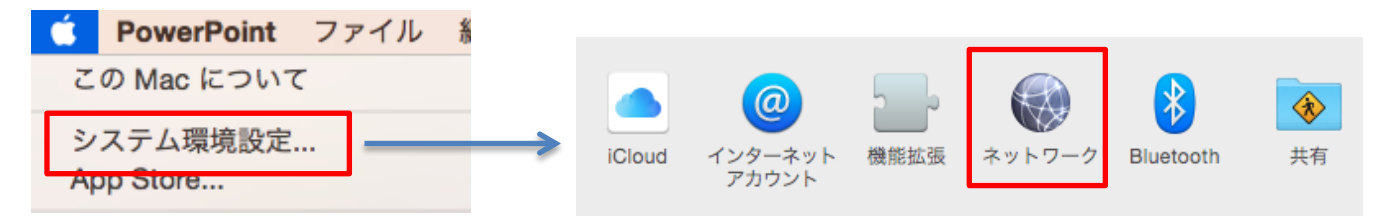

Thunderbolt Ethernetを選択し、「DHCPサーバを使用」になっていることを確認します。

| ••• <>                                                           | ネットワー     | ·ク                                                                      | Q 検索                     |
|------------------------------------------------------------------|-----------|-------------------------------------------------------------------------|--------------------------|
| ネットワーク                                                           | 環境: 自動    | C                                                                       | 3                        |
| <ul> <li>Wi-Fi<br/>接続済み</li> <li>ThundEthernet くい&gt;</li> </ul> | 状況:       | <b>ケーブル未接続</b><br>Thunderbolt Ethernet にク<br>ないか、ケーブルの反対側<br>が応答していません。 | ーブルが接続されてい<br>に接続されている装置 |
| ● Bluetooth PAN<br>未接続                                           | IPv4 の設定: | DHCP サーバを使用                                                             | <b></b>                  |
| <ul> <li>Thundプリッジ</li> <li>**#</li> </ul>                       | IP アドレス:  | 0.0.0.0                                                                 |                          |
| 不过的                                                              | サプネットマスク: |                                                                         |                          |
|                                                                  | ルーター:     |                                                                         |                          |
|                                                                  | DNS サーバ:  |                                                                         |                          |
|                                                                  | 検索ドメイン:   |                                                                         |                          |
|                                                                  |           |                                                                         |                          |
| + - &-                                                           |           |                                                                         | 詳細 ?                     |
|                                                                  |           | アシスタント                                                                  | 元に戻す 適用                  |

## 2) プロファイルのダウンロード

ウェブブラウザを使用して以下のページからプロファイルをダウンロードします。 既にeunetやeustaffなどの愛媛大学無線LANを使用している場合は不要ですので(4)に進んでください。

▼学生用構成プロファイル (eunet)
 <a href="http://www.cite.ehime-u.ac.jp/download/net/eunet.mobileconfig">http://www.cite.ehime-u.ac.jp/download/net/eustaff.mobileconfig</a>
 <a href="http://www.cite.ehime-u.ac.jp/download/net/eustaff.mobileconfig">http://www.cite.ehime-u.ac.jp/download/net/eustaff.mobileconfig</a>

# 3) プロファイルのインストール

ダウンロードしたプロファイルをダブルクリックしてインストール開始します。

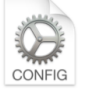

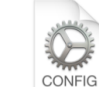

eunet.mobileconfig

eustaff.mobileconfi g

確認画面で「プロファイルを表示」をクリック

| $\bigcirc \bigcirc \bigcirc \bigcirc \checkmark$ |                                          | プロファイル                               | Q 検索           |
|--------------------------------------------------|------------------------------------------|--------------------------------------|----------------|
|                                                  | <b>"eunet"をインストール</b> し<br>このプロファイルによってお | <b>しますか?</b><br>使いの Mac は次のように構成されます | :Wi-Fi ネットワーク。 |
|                                                  | プロファイルを表示                                |                                      | キャンセル 続ける      |

確認画面でeunetやeustaffが表示されているのを確認し、「続ける」をクリック

| 000 < |                                            | プロファイル                                                                    | Q 検索                     |
|-------|--------------------------------------------|---------------------------------------------------------------------------|--------------------------|
|       | <b>"eunet"をインストールしま</b><br>このプロファイルによってお使い | <b>ξすか?</b><br>\の Mac は次のように構成されます:Wi-Fi                                  | ネットワーク。                  |
|       |                                            | eunet<br>e-catv 未検証                                                       |                          |
|       |                                            | 研 愛媛大学 学内無線LAN接続 学<br>著 iPCU CA 3a44c116-147c-43e5-<br>管 2015/04/15 10:35 | 生/ゲスト用設定<br>b0fa-7c212c3 |
|       | Ē                                          | 定 Wi-Fi ネットワーク eunet                                                      |                          |
|       | プロファイルを隠す                                  | キャン                                                                       | セル 続ける                   |
| + -   |                                            |                                                                           | ?                        |

確認画面で「続ける」をクリック

|                                                                                                    |                                                                                                    | プロファイル | Q. 検索                                     |
|----------------------------------------------------------------------------------------------------|----------------------------------------------------------------------------------------------------|--------|-------------------------------------------|
|                                                                                                    | <b>プロファイル"eunet"をインストールしてもよろしいですか?</b><br>このプロファイルの作成者を検証できません。インストールする前に、この送信者を信頼するかど<br>確認してください。 |        |                                           |
| <b>未検証のプロファイル</b><br>このプロファイルは"iPCU CA 3a44c116-147c-43e5-b0fa-7c212c3116b9"<br>したが、その ID は検証できません。インストールする前に、このプロファイ<br>るかどうかを確認してください。 |                                                                                                    |        | c212c3116b9"によって署名されま<br>このプロファイルの送信者を信頼す |
| + -                                                                                                    | 詳細情報を隠す                                                                                             |        | キャンセル 続ける                                 |

ユーザ名とパスワードを入力し、「インストール」をクリック eunetの場合は学生アカウント、eustaffの場合は全学メールのアカウントです。

| • • • < > IIII | プロファイル                  | Q. 検索  |  |  |
|----------------|-------------------------|--------|--|--|
| "eunet"の設定を入力し | "eunet"の設定を入力してください:    |        |  |  |
|                | 🛞 エンタープライズネットワーク        |        |  |  |
| エンタープライズネッ     | ワーク"eunet"の設定を入力してください: |        |  |  |
| ユーザ名: 🕅        | プション                    |        |  |  |
| パスワード: オ       | プション                    |        |  |  |
|                |                         |        |  |  |
|                |                         |        |  |  |
|                |                         |        |  |  |
|                |                         |        |  |  |
| キャンセル          | 前へ                      | インストール |  |  |
| + -            |                         | ?      |  |  |

変更の確認画面が表示されます。Macを起動するときのパスワードを入力して「OK」をクリック

| Configuration Profile Tool が変更を加えようとしてい<br>ます。 これを許可するには、パスワードを入力してくだ<br>さい。 |
|------------------------------------------------------------------------------|
| ユーザ名:                                                                        |
| パスワード:                                                                       |
| キャンセルOK                                                                      |

正常にインストールが完了すると、プロファイル画面が表示されます。

|                 | プロファイル                                                         | Q 検索                            |
|-----------------|----------------------------------------------------------------|---------------------------------|
| ューザプロファイル       |                                                                |                                 |
| eunet<br>1 個の設定 | eunet<br>e-catv <del>未検</del> 証                                |                                 |
|                 | 説明 愛媛大学 学内無線<br>署名 iPCU CA 3a44c116<br>インストール 2015/04/15 10:38 | LAN接続 学生/…<br>5-147c-43e5-b0fa… |
|                 | 設定 Wi-Fi ネットワーク                                                | eunet                           |
|                 | IFM<br>Wi-Fi ネットワーク                                            |                                 |
|                 | 説明 WiFi (eunet)                                                |                                 |
|                 | ネットワーク eunet<br>暗号化 WPA/WPA2 エング                               | タープライズ                          |
|                 | エンタープライズブ… 873D08D0-7CA4-4                                     | B6E-9B73-ACCB                   |
| + -             |                                                                | ?                               |

### 4) 有線ネットワークに接続

プロファイルが有効な状態で、有線ネットワークにThunderbolt Ethernetを接続すると、認証確認画面が 表示されます。

「デフォルトの構成」をクリックして、eunetやeustaffに切り替えて「接続」をクリックします。

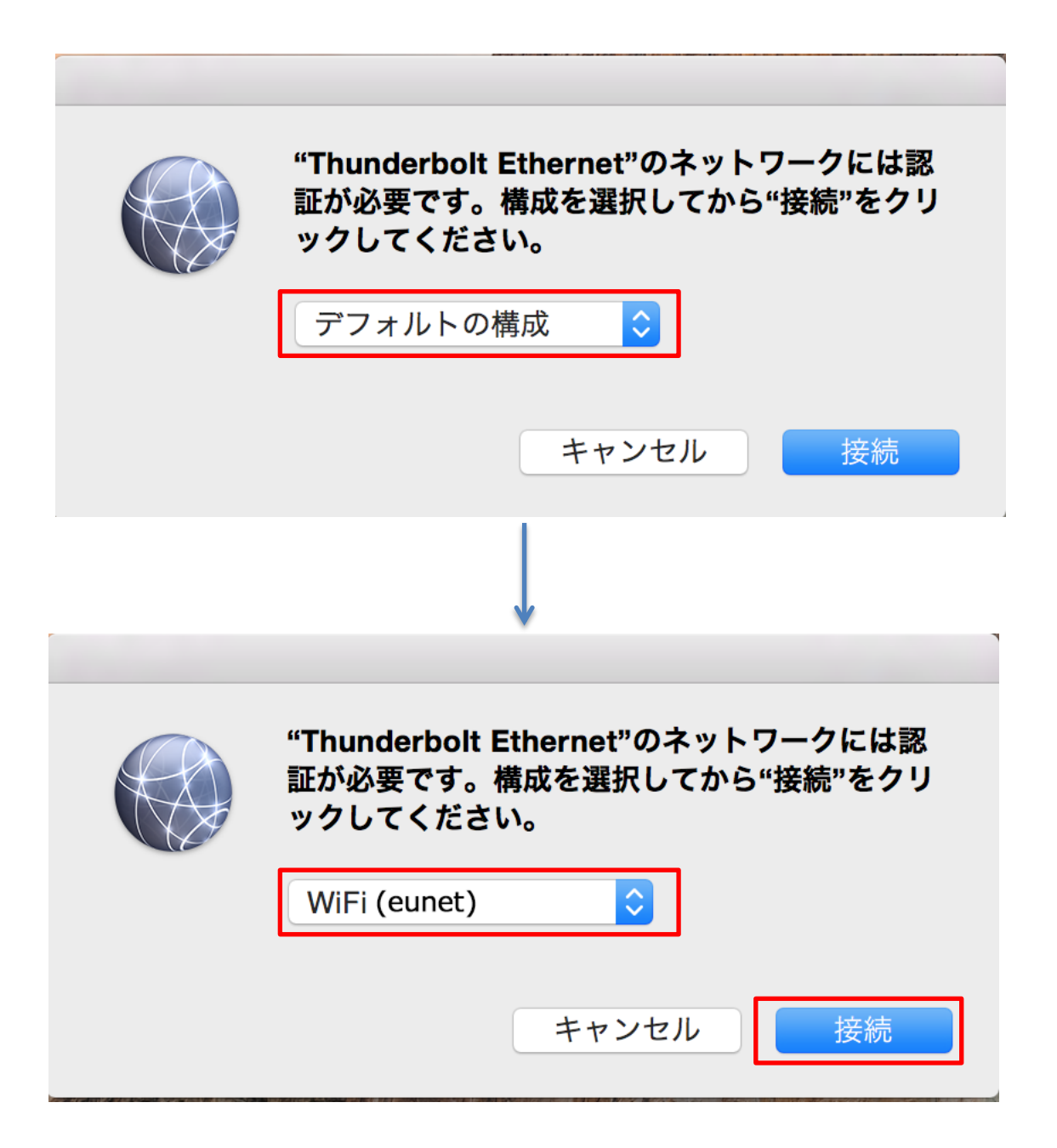

検証画面で「証明書を表示」をクリック

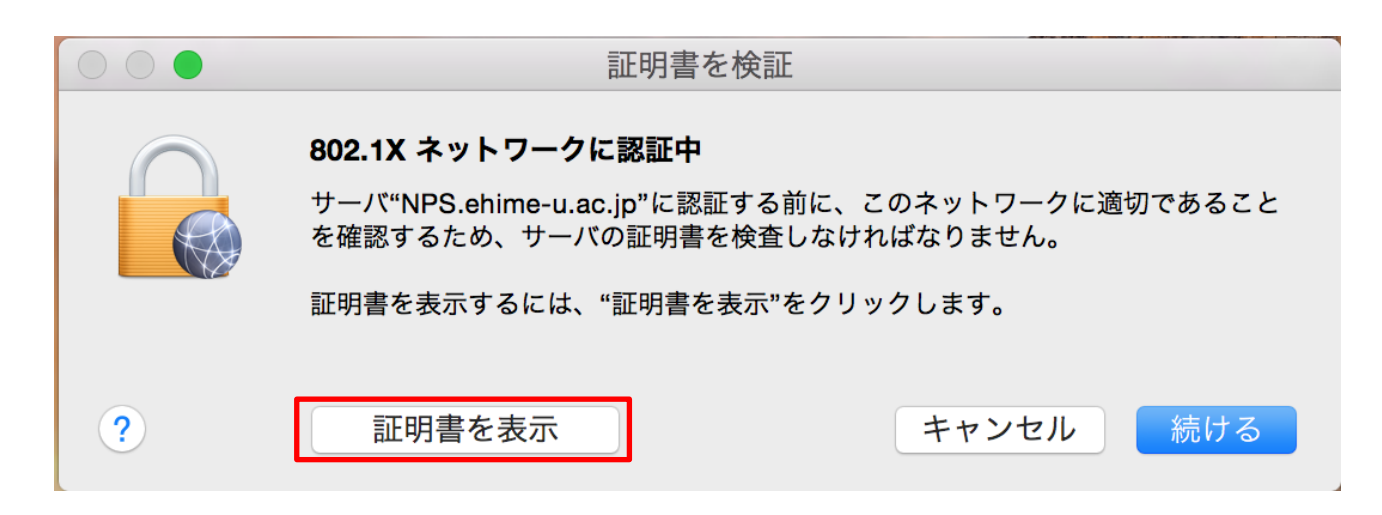

検証画面で証明書が表示されているのを確認し、「続ける」をクリック

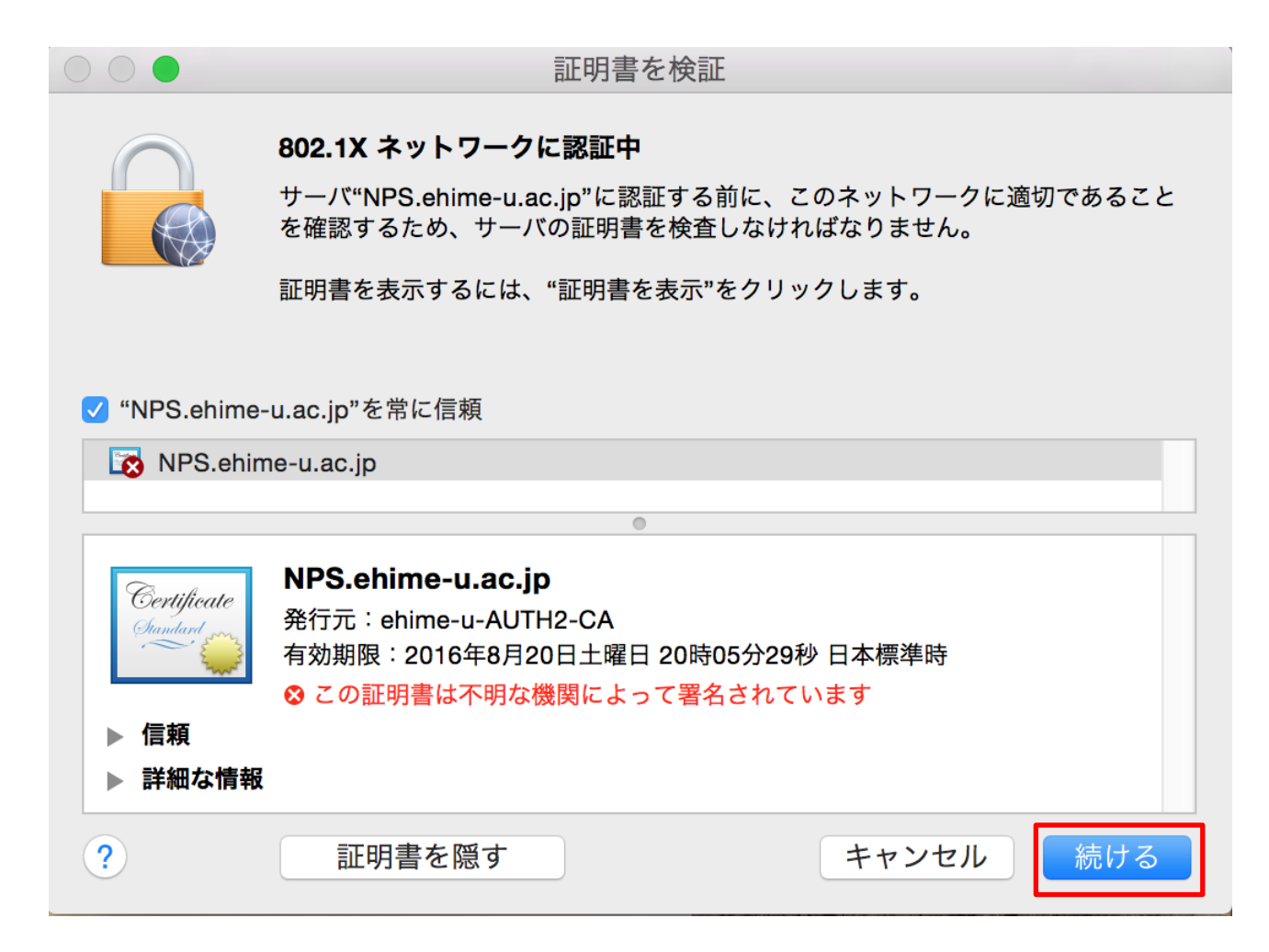

変更の確認画面が表示されます。Macを起動するときのパスワードを入力して「設定をアップデート」を クリック

| 証明書信頼設定に変更を加えようとしています。 これを許可<br>するには、パスワードを入力してください。 |
|------------------------------------------------------|
| <br>ユーザ名:                                            |
| パスワード:                                               |
| キャンセル 設定をアップデート                                      |

ネットワークの画面で802.1Xのところが「"PEAP"を使用して認証済み」となっていて、接続時間が経過していると利用可能です。

| ••• • • •                                  | ネットワ-     | -ク Q 検索                                                                          |
|--------------------------------------------|-----------|----------------------------------------------------------------------------------|
| ネットワーク                                     | 環境:自動     | <u> </u>                                                                         |
| ● Thund…Ethernet ↔<br>接続済み<br>● Wi-Fi<br>切 | 状況:       | <b>接続済み</b><br>Thunderbolt Ethernet は現在使用中で、IP アド<br>レス 133.71.232.41 が設定されています。 |
| ● Bluetooth PAN<br><sub>未接続</sub>          | IPv4 の設定: | DHCP サーバを使用                                                                      |
| ● Thundブリッジ                                | IP アドレス:  | 133.71.232.41                                                                    |
| 未接続                                        | サブネットマスク: | 255.255.254.0                                                                    |
|                                            | ルーター:     | 133.71.233.254                                                                   |
|                                            | DNS サーバ:  | 133.71.240.1                                                                     |
|                                            | 検索ドメイン:   | ehime-u.ac.ip                                                                    |
|                                            | 802.1X:   | WiFi (eunet)                                                                     |
|                                            |           | "PEAP"を使用して認証済み(MSCHAPv2)<br>接続時間:00:00:08                                       |
|                                            |           |                                                                                  |
| + - &-                                     |           | 詳細 ?                                                                             |
|                                            |           | アシスタント 元に戻す 適用                                                                   |